## WLAN-Passwort in der DESY-Registry ändern/ Change the WLAN password in the DESY Registry

Diese Anleitung beschreibt, wie Sie Ihr WLAN-Passwort ändern bzw. wie Sie ein WLAN-Passwort zum ersten Mal anlegen, damit Ihr WLAN-Account aktiviert wird.

## Hinweis:

Beachten Sie bei der Änderung Ihres WLAN-Passworts, dass Sie **alle** zuvor eingerichteten WLAN-Verbindungen zu "DESY" und/oder "eduroam" anpassen müssen. Denken Sie daher außer an Ihr Notebook auch an evt. vorhandene Mobiltelefone und/oder ähnliche Geräte.

Eine Änderung sollte daher nur durchgeführt werden, wenn Sie.sich nicht mehr an Ihr WLAN-Passworts erinnern können oder Grund zu der Annahme besteht, dass dieses von einem Dritten ausgespäht wurde.

Melden Sie sich an der DESY-Registry unter **https://registry.desy.de/registry** an. Im linken Menü klicken Sie auf "**Change password**".

Aktivieren Sie, wie im folgenden Bild zu sehen, nur das **Kästchen** für "**wlan\_desy**" und geben Sie in den beiden freien Feldern ein neues Passwort ein. Die Passwortrichtlinien für das WLAN-Passwort sind die selben, die auch für das DESY-Passwort gelten. Es muss aus sieben Zeichen bestehen, darf in keinem Wörterbuch vorkommen und muss den DESY-Passwortrichtlinien entsprechen. Beachten Sie, dass Sie Ihr DESY-Passwort (kerberos password) nicht verwenden dürfen. (Für weitere Informationen klicken Sie in der DESY-Registry auf "Password Requirements").

Anschließen bestätigen Sie mit "Change selected password(s)"

| Change                           | Resource name     | Expires    | New password | Retype new password |  |
|----------------------------------|-------------------|------------|--------------|---------------------|--|
|                                  | kerberos password |            |              |                     |  |
|                                  | windows           | 2009-01-12 |              |                     |  |
|                                  | afs               | 2009-01-12 |              |                     |  |
| •                                | wlan_desy         |            |              |                     |  |
| Exit Change selected password(s) |                   |            |              |                     |  |

Das WLAN-Passwort wurde geändert. Über "Exit" gelangen Sie zur Startseite.

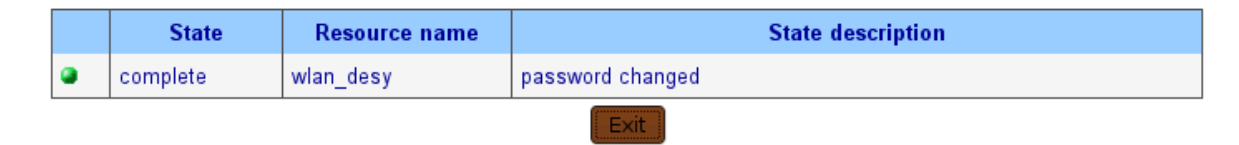

This instruction describes, how you can create your WLAN password for the first time to activate your WLAN account and how to change it.

## Note:

In case you change your WLAN password please concider, that you have to adapt **all** your previous configured WLAN accesses to "DESY" and/or "eduroam". Please remember to reconfigure your mobile phones or similar devices too. A changing of the password should only be done, if you can't remember your password or if there is a resonable suspicion, that it has been spied out.

Sign on to the DESY-Registry at https://registry.desy.de/registry. In the menu on the left click on "Change password".

As shown in the following image, please activate only the **small box** for "**wlan\_desy**" and indicate your new password in both empty fields. The password requirements are the same as for your general DESY password. That means, a password must have at least 7 characters, should not be taken from a dictionary and should meet the DESY password requirements. Please note that you can not use your DESY password (kerberos password). (For more information click on password requirements in the DESY-Registry)

## Finally confirm by clicking on "Change selected password(s)"

| Please select the password(s) you want to change with the "Change" checkbox and enter the new password |                   |            |              |                     |  |  |
|----------------------------------------------------------------------------------------------------|-------------------|------------|--------------|---------------------|--|--|
| Change                                                                                                 | Resource name     | Expires    | New password | Retype new password |  |  |
|                                                                                                    | kerberos password |            |              |                     |  |  |
|                                                                                                    | windows           | 2009-01-12 |              |                     |  |  |
|                                                                                                    | afs               | 2009-01-12 |              |                     |  |  |
| ٢                                                                                                    | wlan_desy         |            |              |                     |  |  |
| Exit Change selected password(s)                                                                       |                   |            |              |                     |  |  |

The WLAN password has now been changed, with "Exit" you will return to the start page.

|        | State    | Resource name | State description |  |
|--------|----------|---------------|-------------------|--|
| ۲      | complete | wlan_desy     | password changed  |  |
| ( Fxit |          |               |                   |  |